## Veneilypalvelun hakeminen ja navigoiminen siihen

Navigoinnin aloittaminen:

- Valitse aloitusnäytössä Minne.
- 2. Valitse luokka.
- Valitse ajokohde.
- Valitse Navigoi.
- 5. Valitse Mene
  - TAI Jos käytössä on esiohjelmoitu BlueChart<sup>®</sup> q2 Vision<sup>®</sup> -kortti ja haluat käyttää automaattista opastusta, valitse Opastus.
- 6. Seuraa näytön värillistä viivaa määränpäähän.
- Navigoinnin lopettaminen:
- Paina merikartassa MENU-painiketta ja valitse Lopeta navigointi.

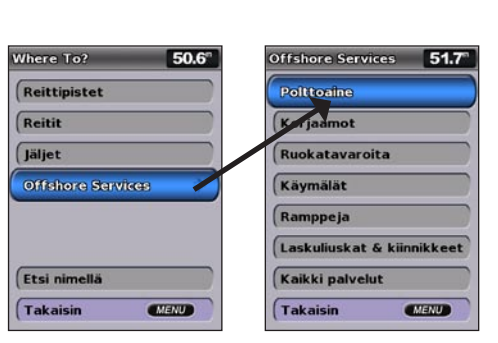

# Reittipisteen tai mies yli laidan (MOB) -pisteen merkitseminen

Nykyisen sijainnin merkitseminen reittipisteeksi tai MOB-pisteeksi:

- 1. Paina MARK-painiketta missä tahansa näytössä
- 2. Tallenna reittipiste valitsemalla Takaisin tai merkitse reittipiste MOB-pisteeksi valitsemalla Mies yli laidan.

#### **Uuden reittipisteen luominen:**

- 1. Valitse aloitusnäytössä Kartat > Merikartta.
- 2. Valitse reittipisteeksi merkittävä paikka karttaosoittimella (🔀).
- 3. Paina SELECT-painiketta.
- 4. Valitse Luo reittipiste.

#### Reittipisteen siirtäminen navigointikartassa:

- 1. Korosta reittipiste merikartassa karttaosoittimella (🗽) ja paina SELECT-painiketta.
- 2. Valitse Katso. (Katso-painike näkyy ainoastaan, kun lähistöllä on useita reittipisteitä.)
- 3. Valitse muokattavan reittipisteen painike > Siirrä.
- 4. Tallenna uusi sijainti painamalla SELECT-painiketta.

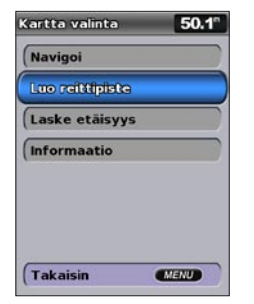

Luo reittipiste

# Määränpään hakeminen nimellä

- 1. Valitse aloitusnäytössä Minne? > Etsi nimellä
- Valitse merkkejä keinupainikkeella ja kirjoita vähintään osa määränpään nimestä.
- 3. Painamalla SELECT-painiketta voit näyttää lähimmät 50 määränpäätä, jotka täyttävät hakuehdot. Voit mennä sijaintiin valitsemalla sen > Navigoi > Mene.

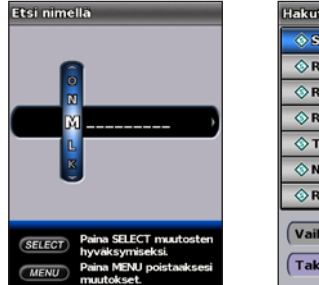

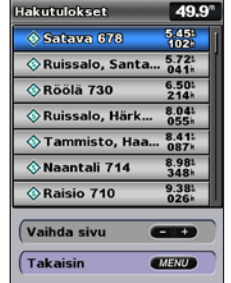

Anna nimi

Näytä hakutulokset

# Reittipisteen luominen tai poistaminen

#### Aiemman reittipisteen muokkaaminen:

- 1. Valitse aloitusnäytössä Tiedot > Käyttäjätiedot > Reittipisteet.
- 2. Valitse muokattava reittipiste.
- 3. Valitse Muokkaa reittipistettä.
- 4. Valitse muutettava reittipisteen ominaisuus (Nimi, Symboli, Syvyys, Veden lämpö, Kommentti tai Siiainti).

#### Reittipisteen tai MOB-pisteen poistaminen:

1. Korosta reittipiste tai MOB-piste merikartassa karttaosoittimella ( TAI

Valitse aloitusnäytössä Tiedot > Käyttäjätiedot > Reittipisteet

- Valitse poistettava reittipiste tai MOB-piste.
- 3. Valitse Katso > Poista (Katso-painike näkyy ainoastaan, kun lähistöllä on vähintään kaksi reittipistettä.)

# **GPSMAP**<sup>®</sup> 400/500 pikaopas

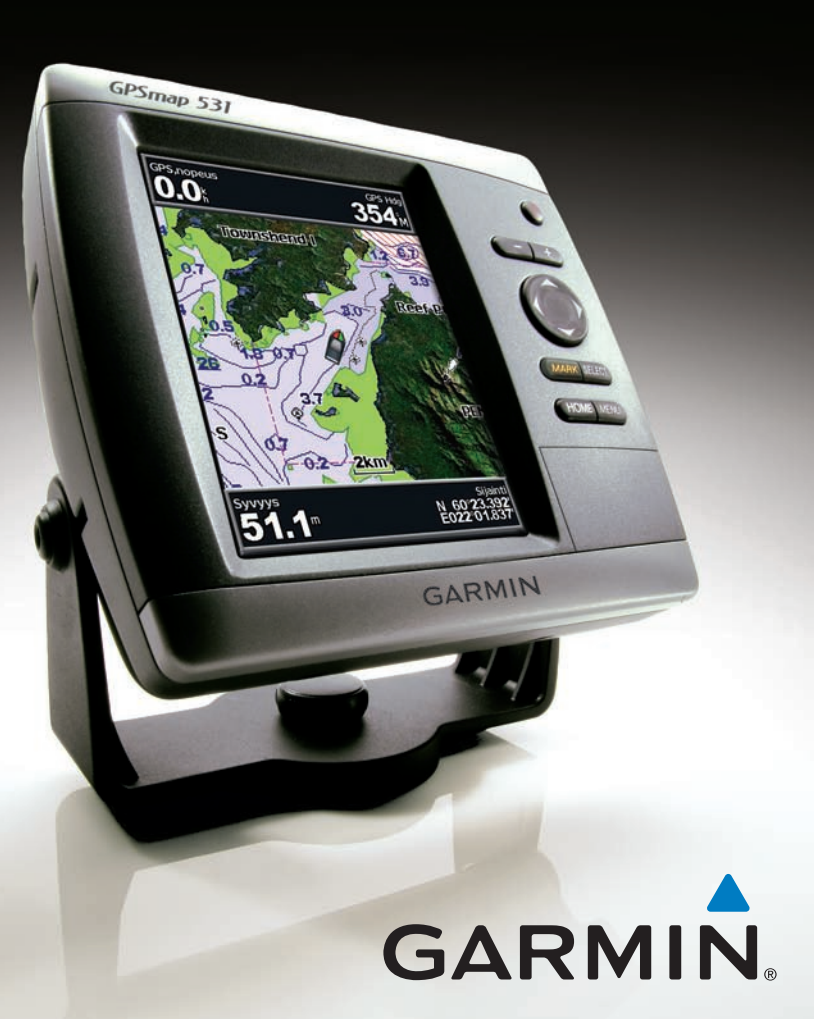

Lue lisätietoja varoituksista ja muista tärkeistä seikoista laitteen mukana toimitetusta Tärkeitä turvallisuus- ja *tuotetietoja* -oppaasta.

## Virran kytkeminen ja katkaiseminen

Voit kytkeä laitteeseen virran painamalla  $\bigcirc$  virtapainiketta. Kun varoitusnäyttö avautuu, avaa aloitusnäyttö valitsemalla Hyväksyn. Voit katkaista laitteesta virran painamalla 🔱 virtapainiketta.

## **GPS-satelliittisignaalien hakeminen**

Kun käynnistät laitteen, GPS-vastaanottimen on määritettävä nykyinen sijainti hakemalla satelliittitietoja. Kun laite havaitsee satelliittisignaaleja, aloitusnäytön yläreunassa olevat satelliittisignaalin voimakkuuspalkit ovat vihreät Kun laite lakkaa vastaanottamasta satelliittisignaaleja, vihreät palkit katoavat 🎑 ja sijaintikuvakkeessa vilkkuu kysymysmerkki.

Lisää oppaita ja tietoja on osoitteessa www.garmin.com

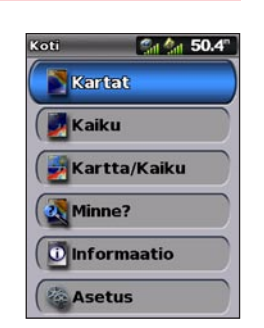

Aloitusnäyttö

# Näppäimistön käyttäminen

VIRTA/TAUSTAVALO—voit kytkeä ja katkaista virran painamalla painiketta pitkään ja säätää taustavaloa sekä päiväja vötilaa painamalla painiketta lyhyesti.

ALUE (-/+)—painamalla voit säätää luotaimen aluetta, lähentää tai loitontaa karttaa, siirtyä sivun eteen- tai taaksepäin luetteloissa tai säätää taustavalon kirkkautta

KEINUPAINIKE—voit selata valikkoja, korostaa kenttiä ja antaa tietoja painamalla keinupainikkeen ylä- ja alanuolta tai vasenta ja oikeaa nuolta.

MARK—painamalla voit merkitä reittipisteen.

SELECT—painamalla voit valita korostettuja kohteita.

HOME-painamalla voit palata aloitusnäyttöön

MENU—painamalla voit avata lisä- ja määritysasetuksia. Joissakin tilanteissa voit palata edelliseen näyttöön painamalla.

# Merikartan vieritys ja zoomaaminen

# Näyttöasetusten muuttaminen

### Taustavalon säätäminen:

- 1. Paina 🕛 virtapainiketta
- 2. Valitse Taustavalo.
- 3. Voit säätää taustavaloa manuaalisesti painamalla keinupainikkeen vasenta tai oikeaa nuolta
- HUOMAUTUS: painamalla 🕛 virtapainiketta toistuvasti voit vaihtaa taustavalon enimmäis- ja vähimmäiskirkkauden sekä manuaalisen asetuksen välillä.

### Siirtyminen päivä- ja yötilan välillä

- 1. Paina 🕛 virtapainiketta
- 2. Valitse Väritila
- 3. Voit vaihtaa tilaa painamalla keinupainikkeen vasenta tai oikeaa nuolta

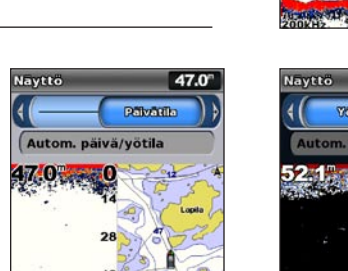

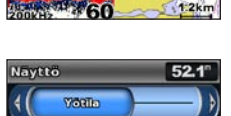

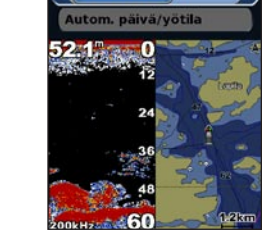

Yötila

Päivätila

70

1.2km

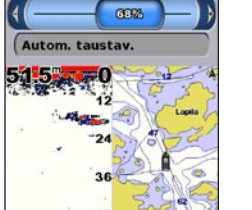

avttö

51.5°

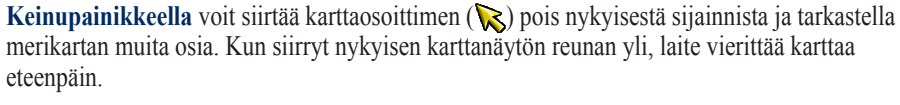

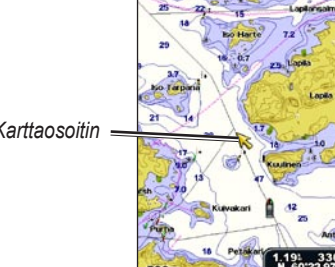

Siirtäessäsi karttaosoitinta voit tarkastella etäisyyttä ja suuntaa nykyisestä sijainnista katsoen sekä karttaosoittimen sijaintikoordinaatteja kartan oikeassa alakulmassa.

Voit vierittää karttaa painamalla keinupainikkeen vlä- tai alanuolta tai vasenta tai oikeaa nuolta.

VIRTA/ TAUSTAVALO ALUE Keinupainike MARK SELECT = SELECT HOME MENU, MENU

HOME

### Reitin luominen nykyisestä sijainnista:

- SELECT-painiketta.
- 2. Valitse Navigoi > Reitti.
  - käännöksen määränpäätä kohti.

  - käännöksen tai aloittaa reitin navigoimisen.

#### Reitin luominen toiseen sijaintiin:

- 5. Tallenna reitti valitsemalla MENU.

#### Reitin muokkaaminen:

- 2. Valitse muokattava reitti.
- avulla.

# Jälkilokin ottaminen käyttöön:

Aktiivisen jälien tyhientäminen: jatketaan.

## Lähentäminen ia loitontaminen kartalla

Alue (+/-) -painikkeilla hallitaan zoomaustasoa, joka näkyy merikartan alareunan mittakaavaosoittimessa (800m). Luvun alapuolella oleva palkki osoittaa etäisyyden kartassa.

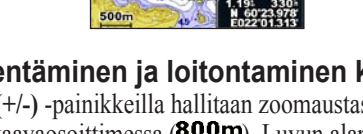

Karttaosoitin

# Reittien ja jälkien käyttäminen

1. Korosta määränpää merikartassa karttaosoittimella (🔀) ja paina

3. Valitse karttaosoittimella (💫) sijainti, johon haluat sijoittaa viimeisen

Paina SELECT-painiketta. Voit lisätä käännöksiä toistamalla tätä vaihetta

5. Painamalla MENU-painiketta voit peruuttaa, kumota viimeisimmän

# Valitse aloitusnäytössä Tiedot > Käyttäjätiedot > Reitit > Uusi reitti

#### Valitse Käytä karttaa tai Käytä reittipisteluetteloa.

3. Jos valitset Käytä karttaa, valitse karttaosoittimella (💦) uuden reitin aloituspiste. Jos valitset Käytä reittipisteluetteloa, valitse reitin ensimmäinen reittipiste ja paina SELECT-painiketta.

Valitse ensimmäisen käännöksen kohta ja paina SELECT-painiketta. Toista, kunnes reitti on valmis.

Valitsemalla reitin voit muokata reittiä, poistaa sen tai navigoida sen.

#### 1. Valitse aloitusnäytössä Tiedot > Käyttäjätiedot > Reitit.

Valitse Muokkaa reittiä. Voit muokata reitin nimeä tai käännöksiä kartan tai käännösluettelon

Valitse missä tahansa muussa kartassa paitsi kalanäkymä 3D:ssa MENU > Reittipisteet & jäljet > Jäljet > Käytössä. Kartassa näkyvä viiva osoittaa jäljen.

Valitse missä tahansa muussa kartassa paitsi kalanäkymä 3D:ssa MENU > Reittipisteet & jäljet > Aktiiviset jäljet > Tyhjennä aktiivinen jälki. Jälkimuisti tyhjennetään ja nykvisen jälien tallennusta

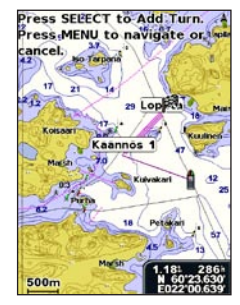